# 9. Bölüm: Model Kurma: Bağımsız Değişken Seçimi

Bu bölümde;

- EKK Modeline Değişken Ekleme veya Modelden Değişken Çıkarma
- EKK Modelinde Gecikmeli Değişkenler
- Ek: İlave Belirleme Kriteri
  - Ramsey Model Kurma Hata Testi (RESET)
  - Ramsey Model Kurma Hata Testi (RESET) (Eviews)
- Akaike Bilgi Kriteri (AIC) ve Schwarz Kriteri (SC) (Eviews)
- Alıştırma

# 9.1. EKK Modeline Değişken Ekleme veya Modelden Değişken Çıkarma

EViews bir değişkenin dışlanmasının model kurma sapmasına yol açıp açmadığını veya modelin gerekli olup olmadığını belirlemek için EKK modelinin alternatif versiyonlarının denenmesine izin vermektedir. Dört önemli model kurma kriteri<sup>1</sup> her zaman aynı sonucu vermemektedir. Teori bir değişkenin modele eklenmesinde kesin bir geçerli gerekçeye sahip değilse diğer üç kriter dikkate alınmalıdır. Bu kriterleri kontrol etmenin tek yolu regresyonu model dahil iken ve model dışlanmışken iki kez tahmin edip sonuçları t-testi,  $\overline{R}^2$  ve Sapma kriterlerine göre yorumlamaktır. Aşağıda yer alan adımlar tavuk talebi modelinde<sup>2</sup> biftek fiyatının uygun bir değişken olup olmadığının belirlenmesi sürecini anlatmaktadır.

1. ADIM: Chick6.wf1 isimli dosyayı açın.

**<u>2. ADIM</u>**: Çalışma dosyası menü çubuğundan "**Objects/New Object/Equation**" seçeneğini seçin ve "**Equation Specification**" kısmına sırasıyla *Y C PC PB YD* yazdıktan sonra **OK**'ye tıklayın.

<sup>&</sup>lt;sup>1</sup> Bu kriterler *Teori, t-testi,*  $\overline{R}^2$  ve *Sapma*'dır.

 $<sup>{}^{2}\</sup>hat{Y}_{t} = 31.5 - 0.73PC_{t} + 0.11PB_{t} + 0.23YD_{t}$ 

**<u>3. ADIM</u>**: EViews tahmin çıktısını daha sonra karşılaştırma yaparken kullanmak için denklem penceresi menü çubuğunda "**Name**" seçeneğini seçin, "**Name to identify Object**" kısmına **EQ01** yazın ve **OK**'ye tıklayın<sup>3</sup>.

**<u>4. ADIM</u>: EQ01** menü çubuğunda "**Object/Copy object...**" seçeneğini seçin ve **EQ01**'in bir kopyasını oluşturun. İsimsiz (**UNTITLED**) yeni bir **EQ01** tahmin çıktısı görüntülenecektir. Bu yeni denklem penceresinde denklem menü çubuğunda "**Estimate**" seçeneğini seçin ve "**Equation Specification**" kısmında *PB*'yi silin ardından **OK**'ye tıklayın.

**<u>5. ADIM</u>**: Bu tahmin sonucunu daha sonra karşılaştırma yaparken kullanmak için denklem menü çubuğundan "**Name**"i seçerek ve ardından "**Name to identify Object**" kısmına **EQ02** yazarak isimlendirin.

| Equation: EQ01 Workfile: CHICK6::Untitled                                                                          |                                                                       |                                                                                                    |                                               |                                                                      |  |  |  |
|----------------------------------------------------------------------------------------------------|-----------------------------------------------------------------------|----------------------------------------------------------------------------------------------------|-----------------------------------------------|----------------------------------------------------------------------|--|--|--|
| View Proc Object Print Name Freeze Estimate Forecast Stats Resids                                                  |                                                                       |                                                                                                    |                                               |                                                                      |  |  |  |
| Dependent Variable: Y<br>Method: Least Square<br>Date: 02/14/10 Time<br>Sample: 1951 1994<br>Included observations | Y<br>es<br>: 18:32<br>: 44                                            |                                                                                                    |                                               |                                                                      |  |  |  |
| Variable                                                                                                    | Coefficient                                                           | Std. Error                                                                                                    | t-Statistic                                   | Prob.                                                                |  |  |  |
| C<br>PC<br>PB<br>YD                                                                                                | 31.49604<br>-0.729695<br>0.114148<br>0.233830                         | 1.312586<br>0.080020<br>0.045686<br>0.016447                                                                               | 23.99541<br>-9.118941<br>2.498536<br>14.21738 | 0.0000<br>0.0000<br>0.0167<br>0.0000                                 |  |  |  |
| R-squared<br>Adjusted R-squared<br>S.E. of regression<br>Sum squared resid<br>Log likelihood<br>Durbin-Watson stat | 0.986828<br>0.985840<br>2.003702<br>160.5929<br>-90.91632<br>0.978759 | Mean dependent var<br>S.D. dependent var<br>Akaike info criterion<br>Schwarz criterion<br>F-statistic<br>Prob(F-statistic) |                                               | 43.37500<br>16.83854<br>4.314378<br>4.476577<br>998.9207<br>0.000000 |  |  |  |
|                                                                                                    |                                                                       |                                                                                                    |                                               |                                                                      |  |  |  |

**<u>6. ADIM</u>**: Bu tahmin sonuçlarını *t-testi*,  $\overline{R}^2$  ve *Sapma* temelinde karşılaştırın ve yorumlayın.

<sup>&</sup>lt;sup>3</sup> Alternatif olarak tahmin sonucu çıktısı denklem menü çubuğunda yer alan "**Freeze**" seçeneği tıklanarak da saklanabilir. Nesne araç çubuğunda yer alan "**Freeze**" seçeneği geçerli görünümün bir kopyasını yaratır. Dondurmanın temel özelliği "**Freeze**" seçeneği ile oluşturulan tablo ve grafiklerin sunumlar veya raporlar için düzenlenebiliyor olmasıdır. Dondurulmuş görüntüler çalışma dosyası örneklemi veya veri değiştiğinde değişmez. Regresyon çıktı tablosunu dondurmanın amacı nesneyi daha sonra çalıma dosyası penceresinde simgesine tıklayarak görmektir. Bunu yapmak için ise dondurulmuş nesnenin adlandırılması gerekmektedir.

| Equation: EQ02 Workfile: CHICK6::Untitled                                                                          |                                                                       |                                                                                        |                                                       |                                                                      |  |  |  |
|----------------------------------------------------------------------------------------------------|-----------------------------------------------------------------------|----------------------------------------------------------------------------------------|-------------------------------------------------------|----------------------------------------------------------------------|--|--|--|
| View Proc Object Print Name Freeze Estimate Forecast Stats Resids                                                  |                                                                       |                                                                                        |                                                       |                                                                      |  |  |  |
| Dependent Variable:<br>Method: Least Square<br>Date: 02/14/10 Time<br>Sample: 1951 1994<br>Included observations   | Y<br>es<br>: 18:33<br>: 44                                            |                                                                                        |                                                       |                                                                      |  |  |  |
| Variable                                                                                                    | Coefficient                                                           | Std. Error                                                                             | t-Statistic                                           | Prob.                                                                |  |  |  |
| C<br>PC<br>YD                                                                                                    | 32.94193<br>-0.700954<br>0.272477                                     | 1.251191<br>0.084099<br>0.005936                                                       | 26.32845<br>-8.334841<br>45.90552                     | 0.0000<br>0.0000<br>0.0000                                           |  |  |  |
| R-squared<br>Adjusted R-squared<br>S.E. of regression<br>Sum squared resid<br>Log likelihood<br>Durbin-Watson stat | 0.984772<br>0.984030<br>2.127957<br>185.6562<br>-94.10685<br>0.946570 | Mean deper<br>S.D. depend<br>Akaike info<br>Schwarz cri<br>F-statistic<br>Prob(F-stati | ndent var<br>dent var<br>criterion<br>terion<br>stic) | 43.37500<br>16.83854<br>4.413948<br>4.535597<br>1325.737<br>0.000000 |  |  |  |

### 9.2. EKK Modelinde Gecikmeli Değişkenler

EViews'ta bir değişkeni gecikmeli hale getirmek oldukça kolaydır<sup>4</sup>. Tavuk talebi modeli değişkenlerin EViews'ta nasıl geciktirildiğini göstermek için kullanılacaktır.

1. ADIM: Chick6.wf1 isimli dosyayı açın.

**<u>2. ADIM:</u>**  $Y_t$ 'nin  $PC_{t-1}$ ,  $PB_t$  ve  $YD_t$  üzerine regresyonunu gerçekleştirmek için çalışma dosyası menü çubuğundan "**Objects/New Object/Equation**" seçeneğini seçin, "**Equation Specification**" kısmına sırasıyla *Y C PC(-1) PB YD* yazın ve **OK**'ye tıklayın.

EViews'un örneklemi ayarladığına dikkat edin. Çalışma dosyası penceresinde aralık ve örneklem 1951 1994 olarak gözükürken denklem çıktısında "**Sample(adjusted): 1952 1994**" yer almaktadır. Bir regresyona gecikmeli değişkenler eklediğinizde örneklem ayarlamasının derecesi örneklem öncesi döneme ait veri bulunup bulunmamasına göre değişmektedir. Örneğin, çalışma dosyası aralığı 1950 1994 ve çalışma dosyası örneklemi 1950 1994 olsun. Eğer *PC*'nin bir dönem gecikmelisi ile bir

<sup>&</sup>lt;sup>4</sup> Aslında neredeyse EViews fonksiyonları kullanılarak değişkenlerin tüm şekillerde dönüştürülmesine izin verilmektedir. EViews fonksiyonlarının bir listesi için "Help/Reference(Commands and Functions)/Function Reference" kısmına bakınız.

regresyon tanımlarsanız EViews örneklemde ayarlama yapmayacaktır çünkü 1950 için çalışma dosyasında yer alan veriyi kullanabilmektedir.

| Equation: UNTITLED Workfile: CHICK6::Untitled                                                                      |                                                                       |                                                                                                    |                                               |                                                                      |  |  |
|----------------------------------------------------------------------------------------------------|-----------------------------------------------------------------------|----------------------------------------------------------------------------------------------------|-----------------------------------------------|----------------------------------------------------------------------|--|--|
| View Proc Object Print                                                                                             | Name Freeze E                                                         | Estimate Foreca                                                                                              | st Stats Resid                                | s                                                                    |  |  |
| Dependent Variable:<br>Method: Least Squar<br>Date: 02/14/10 Time<br>Sample (adjusted): 1<br>Included observations | Y<br>es<br>e: 18:35<br>952 1994<br>e: 43 after adju                   | stments                                                                                                    |                                               |                                                                      |  |  |
| Variable                                                                                                    | Coefficient                                                           | Std. Error                                                                                                   | t-Statistic                                   | Prob.                                                                |  |  |
| C<br>PC(-1)<br>PB<br>YD                                                                                            | 32.21825<br>-0.695212<br>0.058086<br>0.252538                         | 1.366773<br>0.076741<br>0.044349<br>0.015780                                                                 | 23.57249<br>-9.059184<br>1.309751<br>16.00357 | 0.0000<br>0.0000<br>0.1979<br>0.0000                                 |  |  |
| R-squared<br>Adjusted R-squared<br>S.E. of regression<br>Sum squared resid<br>Log likelihood<br>Durbin-Watson stat | 0.987582<br>0.986626<br>1.931466<br>145.4919<br>-87.22115<br>1.299793 | Mean dependent var4S.D. dependent var1Akaike info criterion4Schwarz criterion4F-statistic1Prob(F-statistic)0 |                                               | 43.87674<br>16.70169<br>4.242844<br>4.406677<br>1033.827<br>0.000000 |  |  |

### 9.3. MWD Testi

Ölçme hatası konusu Gujarati *Table 7.6*'da yer alan örnek yardımıyla anlatılacaktır. Tabloda yer alan veri çeyrekliktir. Gül talebine ait veri seti satılan gül miktarını, güllerin ortalama toptan satış fiyatını, karanfillerin ortalama toptan satış fiyatını, haftalık hane halkı harcanabilir gelirini ve trend değişkenini içermektedir. MWD testi aşağıda yer alan modeller vasıtasıyla gerçekleştirilecektir.

$$Y_{t} = \alpha_{1} + \alpha_{2}X_{2t} + \alpha_{3}X_{3t} + u_{t}$$
(1.1)

$$lnY_{t} = \alpha_{1} + \alpha_{2}lnX_{2t} + \alpha_{3}lnX_{3t} + u_{t}$$
(1.2)

Denklemlerde yer alan değişkenler şu şekilde tanımlanmaktadır;  $Y_t$ : gül miktarı,  $X_2$ : güllerin ortalama toptan satış fiyatı ve  $X_3$ : karanfillerin ortalama toptan satış fiyatı.

 $\alpha_2$  ve  $\beta_2$ 'nin işaretlerinin negatif olması,  $\alpha_3$  ve  $\beta_3$ 'ün işaretlerinin ise pozitif olması beklenmektedir. Bilindiği üzere log-doğrusal modelde eğim katsayıları esneklik katsayılarıdır.

(1.1) ve (1.2) denklemlerini tahmin etmek için aşağıdaki adımları uygulayın.

<u>1. ADIM:</u> Eviews'u açın. "File/New/Workfile" seçeneğini seçin. "Workfile structure type" kısmında "Dated-regular frequency" seçeneğini seçin. "Frequency" kısmında "Quarterly" seçeneğini seçin. "Start date" (Başlangıç Tarihi) olarak (1971:3), "End date" (Bitiş Tarihi) olarak da (1975:2) değerlerini girin ve OK 'ye basın.

**<u>2. ADIM:</u>** "File/Import/Read Text-Lotus-Excel" seçeneğini seçin. *Table 7.6.xls* dosyasını bulun ve açın.

<u>3. ADIM:</u> "Upper left data cell" kismina B2, "Name for series or Number if named in file" kismina 5 yazarak OK'ye tiklayin.

**<u>4. ADIM</u>**: Tabloda yer alan veriden hareketle gerçek tüketim fonksiyonunu tahmin etmek için çalışma dosyası penceresinde **CTRL**'ye basılı tutarak sırasıyla **Y**, **X2** ve **X3** nesnelerini seçin.

**<u>5. ADIM</u>**: Nesneler seçili iken üzerine sağ tuşla tıklayın. Açılan seçeneklerden "**Open**"ı ve ardından "**as Equation**" seçeneğini seçin.

6. ADIM: Açılan yeni pencerede OK'ye tıklayın.

**<u>7. ADIM:</u>** Denklem penceresi menü çubuğunda "**Name**" seçeneğini seçin ve denkleminizi "**Name to identify object**" kısmına **EQ01** yazıp adlandırarak kaydedin.

<u>8. ADIM:</u> (1.2) no'lu denklemi
tahmin etmek için çalışma
dosyası penceresinde CTRL'ye
basılı tutarak sırasıyla Y, X2 ve X3
nesnelerini seçin.

<u>9. ADIM:</u> Nesneler seçili iken üzerine sağ tuşla tıklayın. Açılan seçeneklerden "**Open**"ı ve ardından "**as Equation**" seçeneğini seçin.

| Equation Estimation                                                                                                    | × |
|----------------------------------------------------------------------------------------------------|---|
| Specification Options                                                                                                    |   |
| Equation specification<br>Dependent variable followed by list of regressors including ARMA<br>and PDL terms, OR an explicit equation like Y=c(1)+c(2)*X. |   |
| log(y) log(x2) log(x3) c<br>Denklemi log(değişken)<br>biçiminde düzenleyin                                                                               |   |
|                                                                                                    |   |
| Estimation settings                                                                                                    |   |
| Method: LS - Least Squares (NLS and ARMA)                                                                                                    |   |
| Sample: 1971q3 1975q2                                                                                                    |   |
| Tamamiptal                                                                                                    |   |

AÜSBF

**<u>10. ADIM</u>**: Açılan yeni pencerede "**Equation specification**" kısmında *log(y) log(x2) log( x3) c* düzenlemesini yapın ve **OK**'ye tıklayın.

**<u>11. ADIM</u>**: Denklem penceresi menü çubuğunda "**Name**" seçeneğini seçin ve denkleminizi "**Name to identify object**" kısmına **EQ02** yazıp adlandırarak kaydedin.

| Dependent Variable:<br>Method: Least Square<br>Date: 02/15/10 Time<br>Sample: 1971Q3 1979<br>Included observations | Y<br>es<br>: 23:39<br>5Q2<br>: 16                                     | EQ01                                                                                        |                                                      |                                                                      | Dependent Variable: LOG(Y)<br>Method: Least Squares<br>Date: 02/15/10 Time: 23:39<br>Sample: 1971Q3 1975Q2<br>Included observations: 16 |                                                                      | EQ02                                                                                            |                                                      |                                                                        |
|----------------------------------------------------------------------------------------------------|-----------------------------------------------------------------------|---------------------------------------------------------------------------------------------|------------------------------------------------------|----------------------------------------------------------------------|----------------------------------------------------------------------------------------------------|----------------------------------------------------------------------|-------------------------------------------------------------------------------------------------|------------------------------------------------------|------------------------------------------------------------------------|
| Variable                                                                                                    | Coefficient                                                           | Std. Error                                                                                  | t-Statistic                                          | Prob.                                                                | Variable                                                                                                    | Coefficient                                                          | Std. Error                                                                                      | t-Statistic                                          | Prob.                                                                  |
| X2<br>X3<br>C                                                                                                    | -3782.196<br>2815.252<br>9734.217                                     | 572.4547<br>947.5112<br>2888.059                                                            | -6.606979<br>2.971207<br>3.370505                    | 0.0000<br>0.0108<br>0.0050                                           | LOG(X2)<br>LOG(X3)<br>C                                                                                                    | -1.760719<br>1.339780<br>9.227760                                    | 0.298206<br>0.527324<br>0.568390                                                                | -5.904371<br>2.540714<br>16.23490                    | 0.0001<br>0.0246<br>0.0000                                             |
| R-squared<br>Adjusted R-squared<br>S.E. of regression<br>Sum squared resid<br>Log likelihood<br>Durbin-Watson stat | 0.770648<br>0.735363<br>1050.883<br>14356623<br>-132.3601<br>2.209999 | Mean depen<br>S.D. depend<br>Akaike info<br>Schwarz crit<br>F-statistic<br>Prob(F-statistic | dent var<br>lent var<br>criterion<br>terion<br>stic) | 7645.000<br>2042.814<br>16.92001<br>17.06487<br>21.84067<br>0.000070 | R-squared<br>Adjusted R-squared<br>S.E. of regression<br>Sum squared resid<br>Log likelihood<br>Durbin-Watson stat                      | 0.729174<br>0.687509<br>0.171547<br>0.382569<br>7.164472<br>2.058814 | Mean depen<br>S.D. depend<br>Akaike info of<br>Schwarz critt<br>F-statistic<br>Prob(F-statistic | dent var<br>lent var<br>criterion<br>terion<br>stic) | 8.902209<br>0.306877<br>-0.520559<br>-0.375699<br>17.50066<br>0.000205 |

Regresyon çıktılarından da görüldüğü üzere her iki model de veriyi iyi açıklamaktadır. Katsayılar beklenen işaretlere sahiptir ve t ile  $R^2$  değerleri istatistiksel olarak anlamlıdır.

MWD testinde kurulan hipotez şu şekildedir;

### *H*<sub>0</sub>: *Doğrusal Model*

### $H_1: Log - doğrusal Model$

Bilindiği üzere MWD testi 6 adımda gerçekleştirilmektedir.

**<u>I. ADIM</u>**: Doğrusal model tahmin edilerek tahmin edilen Y değerleri ( $\hat{Y}$ ) elde edilir. Bunları **YF** olarak adlandıralım.

**II. ADIM:** Log-doğrusal model tahmin edilerek tahmin edilen lnY değerleri ( $\widehat{lnY}$ ) elde edilir. Bunları **LNYF** olarak adlandıralım.

**<u>III. ADIM:</u>**  $Z_1 = (lnYF - LNYF)$  şeklinde bir değişken oluşturalım.

**IV. ADIM:** Y'yi X ve  $Z_1$  üzerine regress edelim. Eğer  $Z_1$ 'e ait katsayı istatistiksel olarak anlamlı (t-testi ile) ise  $H_0$ 'ı reddedelim.

**V. ADIM:**  $Z_2 = (antilog LNYF - YF)$  şeklinde bir değişken oluşturalım.

<u>VI. ADIM:</u> logY'yi logX ve  $logZ_2$  üzerine regress edelim. Eğer  $Z_2'$ ye ait katsayı istatistiksel olarak anlamlı (t-testi ile) ise  $H_1'$ i reddedelim.

İki model arasında MWD testi yardımıyla seçim yapmak için ilk olarak doğru modelin doğrusal model olduğu hipotezini test edelim. Sonrasında IV. ADIM'ı uygulayarak aşağıdaki denklemi (regresyon çıktısına bakın) elde edelim. Bu işlemi Eviews'ta gerçekleştirmek için;

**<u>1.ADIM</u>**: Çalışma dosyası penceresinde **EQ01**'i simgesine çift tıklayarak açın.

**<u>2.ADIM</u>**: Denklem penceresi menü çubuğunda "**Forecast**" seçeneğini seçin. "**Forecast name**" kısmına **YF** yazın ve "**Output**" kısmındaki iki kutucuğun onayını kaldırın ve **OK**'ye tıklayın. Çalışma dosyası penceresinde *YF* adında yeni bir seri oluşacaktır.

**3.ADIM:** Çalışma dosyası penceresinde **EQ02**'i simgesine çift tıklayarak açın.

**<u>4.ADIM</u>**: Denklem penceresi menü çubuğunda "**Forecast**" seçeneğini seçin. "**Series to forecast**<sup>5</sup>" kısmında *log(Y)*'yi seçin, "**Forecast name**" kısmına **LNYF** yazın, "**Output**" kısmındaki iki kutucuğun onayını kaldırın ve **OK**'ye tıklayın. Çalışma dosyası penceresinde *LNYF* adında yeni bir seri oluşacaktır.

**5.ADIM:** Çalışma dosyası menü çubuğunda "**Genr**" seçeneğini seçin, "**Enter equation**" kısmına *z1=(log(YF)-LNYF)* yazın ve **OK**'ye tıklayın.

<u>6. ADIM:</u> Çalışma dosyası penceresinde CTRL'ye basılı tutarak sırasıyla Y, X2, X3 ve Z1 nesnelerini seçin.

**<u>5. ADIM</u>**: Nesneler seçili iken üzerine sağ tuşla tıklayın. Açılan seçeneklerden "**Open**"ı ve ardından "**as Equation**" seçeneğini seçin.

6. ADIM: Açılan yeni pencerede OK'ye tıklayın.

<u>7. ADIM:</u> Denklem penceresi menü çubuğunda "Name" seçeneğini seçin ve denkleminizi "Name to identify object" kısmına EQ03 yazıp adlandırarak kaydedin.

<sup>&</sup>lt;sup>5</sup> Eviews'taki "**Forecast**" prosedürü dönüştürülmüş bağımlı değişken (buradaki durumda *LOG(S)*) veya orijinal değişken (buradaki durumda *S*) için öngörü yapma seçeneği sunmaktadır. Burada *S* seçilmektedir çünkü "Quasi- $R^2$ " hesaplaması *LOG(S)*'nin antilogunun alınarak *S*'ye dönüştürülmesini gerektir (bu işlem *@exp(LOG(S)* komutu ile de gerçekleştirilebilir).

| Dependent Variable: Y      |
|----------------------------|
| Method: Least Squares      |
| Date: 02/16/10 Time: 00:28 |
| Sample: 1971Q3 1975Q2      |
| Included observations: 16  |

| Variable                                                                                                    | Coefficient                                                           | Std. Error                                                                                  | t-Statistic                                           | Prob.                                                                |
|----------------------------------------------------------------------------------------------------|-----------------------------------------------------------------------|---------------------------------------------------------------------------------------------|-------------------------------------------------------|----------------------------------------------------------------------|
| X2                                                                                                    | -3783.063                                                             | 597.2859                                                                                    | -6.333755                                             | 0.0000                                                               |
| X3<br>71                                                                                                    | 2817.717                                                              | 993.3301<br>4116.818                                                                        | 2.836637                                              | 0.0150                                                               |
| C                                                                                                    | 9727.566                                                              | 3023.017                                                                                    | 3.217834                                              | 0.0074                                                               |
| R-squared<br>Adjusted R-squared<br>S.E. of regression<br>Sum squared resid<br>Log likelihood<br>Durbin-Watson stat | 0.770656<br>0.713320<br>1093.774<br>14356110<br>-132.3598<br>2.208834 | Mean depen<br>S.D. depend<br>Akaike info<br>Schwarz crit<br>F-statistic<br>Prob(F-statistic | ident var<br>lent var<br>criterion<br>terion<br>stic) | 7645.000<br>2042.814<br>17.04497<br>17.23812<br>13.44104<br>0.000382 |

**Z1** değişkenine ait katsayı istatistiksel olarak anlamlı olmadığından (prob.=0.983>0.05) doğru model doğrusaldır hipotezini reddedemeyiz.

Doğru modelin log-doğrusal olduğunu varsayalım. MWD testindeki VI.Adım'dan hareketle **Z2** değişkenini içeren regresyonu tahmin edelim. Bu işlemi Eviews'ta gerçekleştirmek için;

**<u>1.ADIM</u>**: Çalışma dosyası menü çubuğunda "**Genr**" seçeneğini seçin, "**Enter equation**" kısmına *z2=(exp(LNYF)-YF)* yazın ve **OK**'ye tıklayın.

**2.ADIM:** Çalışma dosyası penceresinde **CTRL**'ye basılı tutarak sırasıyla **Y**, **X2**, **X3** ve **Z2** nesnelerini seçin.

**<u>3.ADIM</u>**: Nesneler seçili iken üzerine sağ tuşla tıklayın. Açılan seçeneklerden "**Open**"ı ve ardından "**as Equation**" seçeneğini seçin.

**<u>4.ADIM</u>**: Açılan yeni pencerede "**Equation specification**" kısmında *log(y) log(x2) log(x3) z2 c* düzenlemesini yapın ve **OK**'ye tıklayın.

**<u>5.ADIM</u>**: Denklem penceresi menü çubuğunda "**Name**" seçeneğini seçin ve denkleminizi "**Name to identify object**" kısmına **EQ04** yazıp adlandırarak kaydedin.

| Dependent Variable: LOG(Y) |
|----------------------------|
| Method: Least Squares      |
| Date: 02/16/10 Time: 00:59 |
| Sample: 1971Q3 1975Q2      |
| Included observations: 16  |

| Variable                                                                                                    | Coefficient                                                          | Std. Error                                                                              | t-Statistic                                           | Prob.                                                                  |
|----------------------------------------------------------------------------------------------------|----------------------------------------------------------------------|-----------------------------------------------------------------------------------------|-------------------------------------------------------|------------------------------------------------------------------------|
| LOG(X2)<br>LOG(X3)<br>Z2<br>C                                                                                      | -1.969907<br>1.589154<br>-0.000129<br>9.148611                       | 0.306887<br>0.517155<br>7.79E-05<br>0.535554                                            | -6.418993<br>3.072879<br>-1.661276<br>17.08253        | 0.0000<br>0.0097<br>0.1225<br>0.0000                                   |
| R-squared<br>Adjusted R-squared<br>S.E. of regression<br>Sum squared resid<br>Log likelihood<br>Durbin-Watson stat | 0.779814<br>0.724767<br>0.160996<br>0.311035<br>8.820498<br>2.076299 | Mean depen<br>S.D. depend<br>Akaike info<br>Schwarz crit<br>F-statistic<br>Prob(F-stati | ident var<br>lent var<br>criterion<br>terion<br>stic) | 8.902209<br>0.306877<br>-0.602562<br>-0.409415<br>14.16645<br>0.000301 |

**Z2** değişkenine ait katsayı istatistiksel olarak anlamlı olmadığından (prob.=0.1225>0.05) doğru model log-doğrusaldır hipotezini reddedemeyiz.

# 9.4. Ölçme Hatası

Ölçme hatası konusu *Gujarati Table 13.2*'de yer alan örnek yardımıyla anlatılacaktır. Tabloda yer alan veri gerçek tüketim harcaması, gerçek gelir, ölçülen tüketim harcaması ve ölçülen gelire ait varsayımsal bir veridir. Bağımlı değişkende ölçüm hatası ve bağımsız değişkende ölçüm hatası durumlarında ortaya çıkan regresyon sonuçlarını görüntülemek için aşağıdaki adımları takip edin.

### Bağımlı Değişkende Ölçüm Hatası:

**<u>1. ADIM</u>**: Eviews'u açın. "File/New/Workfile" seçeneğini seçin. "Workfile structure type" kısmında "Unstructured/Undated" seçeneğini seçin ve "Obsevations" kısmına 10 yazın. OK'ye basın.

**<u>2. ADIM:</u>** "File/Import/Read Text-Lotus-Excel" seçeneğini seçin. *Table 13.2.xls* dosyasını bulun ve açın.

<u>3. ADIM:</u> "Upper left data cell" kısmına A2, "Name for series or Number if named in file" kısmına 7 yazarak OK'ye tıklayın.

**<u>4. ADIM</u>**: Tabloda yer alan veriden hareketle gerçek tüketim fonksiyonunu tahmin etmek için çalışma dosyası penceresinde **CTRL**'ye basılı tutarak sırasıyla **YS** ve **XS** nesnelerini seçin.

<u>5. ADIM:</u> Nesneler seçili iken üzerine sağ tuşla tıklayın. Açılan seçeneklerden "**Open**"ı ve ardından "**as Equation**" seçeneğini seçin.

6. ADIM: Açılan yeni pencerede OK'ye tıklayın.

<u>7. ADIM</u>: Denklem penceresi menü çubuğunda "Name" seçeneğini seçin ve denkleminizi "Name to identify object" kısmına EQ01 yazıp adlandırarak kaydedin.

**<u>8. ADIM</u>**: Çalışma dosyası penceresinde **CTRL**'ye basılı tutarak sırasıyla **Y** ve **XS** nesnelerini seçin.

**<u>9. ADIM</u>**: Nesneler seçili iken üzerine sağ tuşla tıklayın. Açılan seçeneklerden "**Open**"ı ve ardından "**as Equation**" seçeneğini seçin.

**<u>10. ADIM</u>**: Açılan yeni pencerede **OK**'ye tıklayın.

**<u>11. ADIM</u>**: Denklem penceresi menü çubuğunda "**Name**" seçeneğini seçin ve denkleminizi "**Name to identify object**" kısmına **EQ02** yazıp adlandırarak kaydedin.

| Dependent Variable:<br>Method: Least Square<br>Date: 02/15/10 Time<br>Sample: 1 10<br>Included observations        | e: YS<br>Jares<br>me: 22:41<br>ons: 10                                |                                                                                                    |                      |                                                                      | Dependent Variable: Y<br>Method: Least Squares<br>Date: 02/15/10 Time: 22:44<br>Sample: 1 10<br>Included observations: 10 |                                                                       |                                                                                             |                                                      |                                                                      |
|----------------------------------------------------------------------------------------------------|-----------------------------------------------------------------------|----------------------------------------------------------------------------------------------------|----------------------|----------------------------------------------------------------------|----------------------------------------------------------------------------------------------------|-----------------------------------------------------------------------|---------------------------------------------------------------------------------------------|------------------------------------------------------|----------------------------------------------------------------------|
| Variable                                                                                                    | Coefficient                                                           | Std. Error                                                                                                    | t-Statistic          | Prob.                                                                | Variable                                                                                                    | Coefficient                                                           | Std. Error                                                                                  | t-Statistic                                          | Prob.                                                                |
| XS<br>C                                                                                                    | 0.600000<br>25.00002                                                  | 0.058388<br>10.47727                                                                                                    | 10.27617<br>2.386121 | 0.0000<br>0.0441                                                     | XS<br>C                                                                                                    | 0.600000<br>24.99999                                                  | 0.068091<br>12.21846                                                                        | 8.811762<br>2.046084                                 | 0.0000<br>0.0750                                                     |
| R-squared<br>Adjusted R-squared<br>S.E. of regression<br>Sum squared resid<br>Log likelihood<br>Durbin-Watson stat | 0.929577<br>0.920774<br>10.60662<br>900.0032<br>-36.68845<br>2.816038 | Mean dependent var<br>S.D. dependent var<br>Akaike info criterion<br>Schwarz criterion<br>F-statistic<br>Prob(F-statistic) |                      | 127.0000<br>37.68288<br>7.737690<br>7.798207<br>105.5996<br>0.000007 | R-squared<br>Adjusted R-squared<br>S.E. of regression<br>Sum squared resid<br>Log likelihood<br>Durbin-Watson stat        | 0.906594<br>0.894918<br>12.36931<br>1223.999<br>-38.22585<br>2.286928 | Mean depen<br>S.D. depend<br>Akaike info<br>Schwarz crit<br>F-statistic<br>Prob(F-statistic | dent var<br>lent var<br>criterion<br>terion<br>stic) | 127.0000<br>38.15757<br>8.045171<br>8.105688<br>77.64715<br>0.000022 |

Sonuçlardan da görüldüğü üzere tahmin edilen katsayılar aynı kalmaktadır. Bağımlı değişkende ölçüm sorununun tek etkisi katsayılara ait standart hataları büyütmesidir.

### Bağımsız Değişkende Ölçüm Hatası:

**<u>1. ADIM</u>**: Çalışma dosyası penceresinde **CTRL**'ye basılı tutarak sırasıyla **YS** ve **X** nesnelerini seçin.

**<u>2. ADIM</u>**: Nesneler seçili iken üzerine sağ tuşla tıklayın. Açılan seçeneklerden "**Open**"ı ve ardından "**as Equation**" seçeneğini seçin.

3. ADIM: Açılan yeni pencerede OK'ye tıklayın.

**<u>4. ADIM</u>**: Denklem penceresi menü çubuğunda "**Name**" seçeneğini seçin ve denkleminizi "**Name to identify object**" kısmına **EQ03** yazıp adlandırarak kaydedin.

| Dependent Variable: YS<br>Method: Least Squares<br>Date: 02/15/10 Time: 22:41<br>Sample: 1 10<br>Included observations: 10 |                                                                       |                                                                                                    |                      |                                                                      | Dependent Variable:<br>Method: Least Square<br>Date: 02/15/10 Time<br>Sample: 1 10<br>Included observations        | YS<br>es<br>: 22:56<br>: 10                                           |                                                                                        |                                                      |                                                                      |
|----------------------------------------------------------------------------------------------------|-----------------------------------------------------------------------|----------------------------------------------------------------------------------------------------|----------------------|----------------------------------------------------------------------|----------------------------------------------------------------------------------------------------|-----------------------------------------------------------------------|----------------------------------------------------------------------------------------|------------------------------------------------------|----------------------------------------------------------------------|
| Variable                                                                                                    | Coefficient                                                           | Std. Error                                                                                                    | t-Statistic          | Prob.                                                                | Variable                                                                                                    | Coefficient                                                           | Std. Error                                                                             | t-Statistic                                          | Prob.                                                                |
| XS<br>C                                                                                                    | 0.600000<br>25.00002                                                  | 0.058388<br>10.47727                                                                                                    | 10.27617<br>2.386121 | 0.0000<br>0.0441                                                     | x<br>c                                                                                                    | 0.583097<br>28.45654                                                  | 0.063068<br>11.28157                                                                   | 9.245575<br>2.522392                                 | 0.0000<br>0.0357                                                     |
| R-squared<br>Adjusted R-squared<br>S.E. of regression<br>Sum squared resid<br>Log likelihood<br>Durbin-Watson stat         | 0.929577<br>0.920774<br>10.60662<br>900.0032<br>-36.68845<br>2.816038 | Mean dependent var<br>S.D. dependent var<br>Akaike info criterion<br>Schwarz criterion<br>F-statistic<br>Prob(F-statistic) |                      | 127.0000<br>37.68288<br>7.737690<br>7.798207<br>105.5996<br>0.000007 | R-squared<br>Adjusted R-squared<br>S.E. of regression<br>Sum squared resid<br>Log likelihood<br>Durbin-Watson stat | 0.914421<br>0.903723<br>11.69242<br>1093.702<br>-37.66308<br>2.842096 | Mean depen<br>S.D. depend<br>Akaike info<br>Schwarz cri<br>F-statistic<br>Prob(F-stati | dent var<br>lent var<br>criterion<br>terion<br>stic) | 127.0000<br>37.68288<br>7.932616<br>7.993133<br>85.48065<br>0.000015 |

Sonuçlardan da görüldüğü üzere tahmin edilen katsayılar sapmalıdır.

# 9.5. Ölçü Birimi Değişimi

*Table 6.2.xls*<sup>6</sup> dosyasını Eviews'ta bir çalışma dosyası oluşturarak buraya aktarın.

$$GPDI = \alpha + \beta GDP + \varepsilon$$

şeklinde bir model tahmin edilecek olsun. Bizden istenen regresyon tahminlerinin ise şu şekilde olduğunu varsayalım.

- i. GPDI ve GDP milyar dolar cinsinden olduğunda tahmin edilen regresyonu bulun.
- ii. GPDI ve GDP milyon dolar cinsinden olduğunda tahmin edilen regresyonu bulun.

<sup>&</sup>lt;sup>6</sup> <u>GPDIBL</u>: Gayrı Safi Yurtiçi Yatırım (Milyar \$), <u>GPDIM</u>: Gayrı Safi Yurtiçi Yatırım (Milyon \$), <u>GDPBL</u>: Gayrı Safi Yurtiçi Hasıla (Milyar \$), <u>GDPM</u>: Gayrı Safi Yurtiçi Hasıla (Milyon \$)

- iii. GPDI milyar dolar, GDP milyon dolar cinsinden olduğunda tahmin edilen regresyonu bulun.
- iv. GPDI milyon dolar, GDP milyar dolar cinsinden olduğunda tahmin edilen regresyonu bulun.

# <u>GPDI ve GDP milyar dolar</u>

cinsinden olduğunda:

 ADIM: Denklemi tahmin etmek için çalışma dosyası penceresinde CTRL'ye basılı tutarak sırasıyla GPDIBL ve GDPB nesnelerini seçin.

2. ADIM: Nesneler seçili iken üzerine sağ tuşla tıklayın. Açılan seçeneklerden "**Open**"ı ve ardından "**as Equation**" seçeneğini seçin.

| Dependent Variable: GPDIBL |
|----------------------------|
| Method: Least Squares      |
| Date: 02/15/10 Time: 21:24 |
| Sample: 1988 1997          |
| Included observations: 10  |

| Variable                                                                                                    | Coefficient                                                           | Std. Error                                                                          | t-Statistic                                             | Prob.                                                                |
|----------------------------------------------------------------------------------------------------|-----------------------------------------------------------------------|-------------------------------------------------------------------------------------|---------------------------------------------------------|----------------------------------------------------------------------|
| C<br>GDPB                                                                                                    | -1026.498<br>0.301583                                                 | 257.5874<br>0.039900                                                                | -3.985047<br>7.558482                                   | 0.0040<br>0.0001                                                     |
| R-squared<br>Adjusted R-squared<br>S.E. of regression<br>Sum squared resid<br>Log likelihood<br>Durbin-Watson stat | 0.877170<br>0.861816<br>54.49311<br>23755.99<br>-53.05441<br>0.614662 | Mean deper<br>S.D. depen<br>Akaike info<br>Schwarz cr<br>F-statistic<br>Prob(F-stat | ndent var<br>dent var<br>criterion<br>iterion<br>istic) | 916.1100<br>146.5929<br>11.01088<br>11.07140<br>57.13064<br>0.000066 |

3. ADIM: Açılan yeni pencerede OK'ye tıklayın.

**<u>4. ADIM</u>**: Denklem penceresi menü çubuğunda "**Name**" seçeneğini seçin ve denkleminizi "**Name to identify object**" kısmına **EQ01** yazıp adlandırarak kaydedin. Sarı ile işaretlenmiş kısımlara dikkat edin.

### GPDI ve GDP milyon dolar cinsinden olduğunda:

 <u>ADIM</u>: Denklemi tahmin etmek için çalışma dosyası penceresinde CTRL'ye basılı tutarak sırasıyla GPDIM ve GDPM nesnelerini seçin.

**2. ADIM:**Nesnelerseçiliikenüzerinesağtuşlatıklayın.Açılanseçeneklerden"**Open**"ıve

Dependent Variable: GPDIM Method: Least Squares Date: 02/15/10 Time: 21:43 Sample: 1988 1997 Included observations: 10

| Variable                                                                                                    | Coefficient                                                           | Std. Error                                                                            | t-Statistic                                             | Prob.                                                                |
|----------------------------------------------------------------------------------------------------|-----------------------------------------------------------------------|---------------------------------------------------------------------------------------|---------------------------------------------------------|----------------------------------------------------------------------|
| C<br>GDPM                                                                                                    | -1026498.<br>0.301583                                                 | 257587.4<br>0.039900                                                                  | -3.985047<br>7.558482                                   | 0.0040<br>0.0001                                                     |
| R-squared<br>Adjusted R-squared<br>S.E. of regression<br>Sum squared resid<br>Log likelihood<br>Durbin-Watson stat | 0.877170<br>0.861816<br>54493.11<br>2.38E+10<br>-122.1320<br>0.614662 | Mean deper<br>S.D. depen<br>Akaike info<br>Schwarz cri<br>F-statistic<br>Prob(F-stati | ndent var<br>dent var<br>criterion<br>iterion<br>istic) | 916110.0<br>146592.9<br>24.82639<br>24.88691<br>57.13064<br>0.000066 |

ardından "as Equation" seçeneğini seçin.

**<u>3. ADIM:</u>** Açılan yeni pencerede **OK'**ye tıklayın.

**<u>4. ADIM</u>**: Denklem penceresi menü çubuğunda "**Name**" seçeneğini seçin ve denkleminizi "**Name to identify object**" kısmına **EQ02** yazıp adlandırarak kaydedin. Sarı ile işaretlenmiş kısımlara dikkat edin.

#### GPDI milyar dolar cinsinden ve GDP milyon dolar cinsinden olduğunda:

| <b><u>1. ADIM</u></b> : Denklemi tahmin etmek için çalışma dosyası | Dependent Variable: GPDIBL<br>Method: Least Squares<br>Date: 02/15/10 Time: 21:33 |                       |                             |                       |                      |  |  |
|--------------------------------------------------------------------|-----------------------------------------------------------------------------------|-----------------------|-----------------------------|-----------------------|----------------------|--|--|
| penceresinde CTRL'ye basılı                                        | penceresinde CTRL'ye basılı Sample: 1988 1997                                     |                       |                             |                       |                      |  |  |
| tutarak sırasıyla <b>GPDIBL</b> ve                                 |                                                                                   | . 10                  |                             |                       |                      |  |  |
| GDPM nesnelerini seçin.                                            | Variable                                                                          | Coefficient           | Std. Error                  | t-Statistic           | Prob.                |  |  |
| 2. ADIM: Nesneler seçili                                           | C<br>GDPM                                                                         | -1026.498<br>0.000302 | 257.5874<br>3.99E-05        | -3.985047<br>7.558482 | 0.0040<br>0.0001     |  |  |
| iken üzerine sağ tuşla                                             | R-squared                                                                         | 0.877170              | Mean deper                  | ident var             | 916.1100             |  |  |
| tıklavın. Acılan                                                   | Adjusted R-squared                                                                | 0.861816              | S.D. depend                 | lent var              | 146.5929             |  |  |
| ······································                             | S.E. of regression                                                                | 54.49311              | Akaike info                 | criterion             | 11.01088             |  |  |
| seçeneklerden " <b>Open</b> "ı ve                                  | Sum squared resid                                                                 | 23755.99              | Schwarz cri                 | terion                | 11.07140             |  |  |
| ardından " <b>as Equation</b> "                                    | Log likelihood<br>Durbin-Watson stat                                              | -53.05441<br>0.614662 | F-statistic<br>Prob(F-stati | stic)                 | 57.13064<br>0.000066 |  |  |
| seçeneğini seçin.                                                  |                                                                                   |                       | -                           |                       |                      |  |  |

**<u>3. ADIM:</u>** Açılan yeni pencerede **OK'**ye tıklayın.

**<u>4. ADIM</u>**: Denklem penceresi menü çubuğunda "**Name**" seçeneğini seçin ve denkleminizi "**Name to identify object**" kısmına **EQ03** yazıp adlandırarak kaydedin. Sarı ile işaretlenmiş kısımlara dikkat edin.

#### GPDI milyon dolar cinsinden ve GDP milyar dolar cinsinden olduğunda:

 <u>ADIM</u>: Denklemi tahmin etmek için çalışma dosyası penceresinde CTRL'ye basılı tutarak sırasıyla GPDIM ve GDPB nesnelerini seçin.

**2. ADIM:**Nesnelerseçiliikenüzerinesağtuşlatıklayın.Açılanseçeneklerden"Open"ıve

Dependent Variable: GPDIM Method: Least Squares Date: 02/15/10 Time: 21:34 Sample: 1988 1997 Included observations: 10

| Variable                                                                                                    | Coefficient                                                           | Std. Error                                                                           | t-Statistic                                             | Prob.                                                                |
|----------------------------------------------------------------------------------------------------|-----------------------------------------------------------------------|--------------------------------------------------------------------------------------|---------------------------------------------------------|----------------------------------------------------------------------|
| C<br>GDPB                                                                                                    | -1026498.<br>301.5826                                                 | 257587.4<br>39.89989                                                                 | -3.985047<br>7.558482                                   | 0.0040<br>0.0001                                                     |
| R-squared<br>Adjusted R-squared<br>S.E. of regression<br>Sum squared resid<br>Log likelihood<br>Durbin-Watson stat | 0.877170<br>0.861816<br>54493.11<br>2.38E+10<br>-122.1320<br>0.614662 | Mean depen<br>S.D. depen<br>Akaike info<br>Schwarz cri<br>F-statistic<br>Prob(F-stat | ndent var<br>dent var<br>criterion<br>iterion<br>istic) | 916110.0<br>146592.9<br>24.82639<br>24.88691<br>57.13064<br>0.000066 |

ardından "as Equation" seçeneğini seçin.

3. ADIM: Açılan yeni pencerede OK'ye tıklayın.

**<u>4. ADIM</u>**: Denklem penceresi menü çubuğunda "**Name**" seçeneğini seçin ve denkleminizi "**Name to identify object**" kısmına **EQ04** yazıp adlandırarak kaydedin. Sarı ile işaretlenmiş kısımlara dikkat edin.

İlk iki regresyon çıktısı (**EQ01** ve **EQ02**) incelendiğinde tahminleri milyar veya milyon dolar cinsinden yapmak arasındaki farkın sadece sabit terim üzerinde olduğu görülmektedir. **EQ01**'de (-1026.4979 ) olan sabit terim **EQ02**'de (-1026497.99) olmuştur. Bunu yanında **EQ01**'de (257.5874) olan sabit terim standart hatası **EQ02**'de (257587.4036) olmuştur. Kısacası **EQ02**'de sabit terim ve sabit terime ait standart hata **EQ01**'dekinin 1000 katı haline gelmiştir. Her iki tahmin sonucunda elde edilen eğim katsayısı, eğim katsayı standart hatası ve  $R^2$ 'ler aynıdır.

**EQ03**'te elde edilen sonuçlar incelendiğinde ise sabit terime ait değerin ve standart hatasının **EQ01**'e göre değişiklik göstermediği ancak beklenildiği üzere eğim katsayısının ve katsayı standart hatasının **EQ01**'deki eğim katsayısının ve katsayı standart hatasının 1/1000 katı olduğu gözlemlenmektedir.

Son olarak **EQ04**'te elde edilen sonuçları incelendiğimizde ise sabit terime ait değer ile standart hatasının ve eğim katsayısı ile katsayı standart hatasının EQ01'deki değerlerin 1000 katı olduğu gözlemlenmektedir.

Dikkat edilirse dört regresyonda da  $R^2$ 'ler aynıdır. Bu şaşırtıcı bir durum değildir çünkü bilindiği üzere  $R^2$  ölçü birimi değişikliklerine karşı duyarsızdır.

| Variable | Coefficient | Std. Error | t-Statistic | Prob.               |      |
|----------|-------------|------------|-------------|---------------------|------|
| C        | -1026.498   | 257.5874   | -3.985047   | 0.0040              | EQ01 |
| GDPB     | 0.301583    | 0.039900   | 7.558482    | 0.0001              |      |
| C        | -1026498.   | 257587.4   | -3.985047   | 0.0040 <sup>:</sup> | EQ02 |
| GDPM     | 0.301583    | 0.039900   | 7.558482    | 0.0001              |      |
| C        | -1026.498   | 257.5874   | -3.985047   | 0.0040              | EQ03 |
| GDPM     | 0.000302    | 3.99E-05   | 7.558482    | 0.0001              |      |
| C        | -1026498.   | 257587.4   | -3.985047   | 0.0040              | EQ04 |
| GDPB     | 301.5826    | 39.89989   | 7.558482    | 0.0001              |      |

# 9.6. Ek: İlave Belirleme Kriteri

### 9.6.1. Ramsey Model Kurma Hata Testi (Reset)

Bu bölüme başlamadan önce *"EKK modeline değişken ekleme veya modelden değişken çıkarma"* bölümünde yer alan adımlardan 1 ila 5'i tamamlayın. Ramsey Model Kurma Hata Testini gerçekleştirmek için aşağıdaki adımları takip edin.

### 1. ADIM: Chick6.wf1 isimli dosyayı açın.

**<u>2. ADIM:</u>** Çalışma dosyası penceresinde simgesine tıklayarak **EQ02**'yi açın.

**<u>3. ADIM</u>**: Denklem menü çubuğundan "**Forecast**" seçeneğini seçin, "**Forecast name**" kısmına *YF* yazın ve **OK**'ye tıklayın<sup>7</sup>.

**<u>4. ADIM</u>**: Çalışma dosyası menü çubuğundan "**Objects/New Object/Equation**" seçeneğini seçin, "**Equation Specification**" kısmına sırasıyla Y C PC YD YF^2 YF^3 YF^4 yazın ve **OK**'ye tıklayın.

**<u>5. ADIM</u>**: Denklem menü çubuğundan "**Name**" seçeneğini seçin, "**Name to identify object** " kısmına **EQ03** yazın ve **OK**'ye tıklayın.

<sup>&</sup>lt;sup>7</sup> Bu işlem **EQ02** için tahmin edilmiş olan katsayılar temelinde Y için öngörü değerlerini içeren yeni bir seri yaratır.

<u>6. ADIM:</u> Denklem menü çubuğundan "View/Coefficient Tests/Wald-Coefficient Restrictions" seçeneğini seçin, "Coefficient restrictions separated by commas"<sup>8</sup> kısmına *C*(*4*)=0, *C*(*5*)=0, *C*(*6*)=0 yazın ve **O**K'ye tıklayın.

**<u>7.</u> ADIM:** Kritik F-değerine istatistikî tablolardan bakın veya komut satırına =@qfdist(0.95,3,eq03.@regobs- eq03.@ncoef) yazıp **ENTER**'a basın ki bu işlem durum çubuğunda kritik F-değerini gösterecektir.

| Equation: EQ03 View Proc Object P | Workfile: CHICK      | 5::Untitled\<br>Estimate Fore     | cast Stats Resid                 |
|-----------------------------------|----------------------|-----------------------------------|----------------------------------|
| Wald Test:<br>Equation: EQ03      |                      |                                   |                                  |
| Test Statistic                    | Value                | df                                | Probability                      |
| F-statistic<br>Chi-square         | 4.323568<br>12.97070 | <mark>(3, 38)</mark><br>3         | 0.0102<br>0.0047                 |
| Null Hypothesis S                 | Summary:             |                                   |                                  |
| Normalized Restr                  | iction (= 0)         | Value                             | Std. Err.                        |
| C(4)<br>C(5)<br>C(6)              |                      | 0.023868<br>-0.000748<br>5.48E-06 | 0.082475<br>0.001106<br>5.36E-06 |
| Restrictions are li               | inear in coefficier  | its.                              |                                  |

**<u>8. ADIM</u>**: Hesaplanan F-istatistiği 4.32 kritik F-istatistiği 2.85'i aştığından eklenen değişkenlere ait katsayıların eşanlı olarak sıfıra eşit olduğu boş hipotezi %5 anlamlılık düzeyinde reddedilir.

# 9.6.2. Ramsey Model Kurma Hata Testi (RESET) (EViews)

Bu bölüme başlamadan önce *"EKK modeline değişken ekleme veya modelden değişken çıkarma"* bölümünde yer alan adımlardan 1 ila 5'i tamamlayın. EViews kullanarak Ramsey Model Kurma Hata Testini gerçekleştirmek için aşağıdaki adımları takip edin.

<sup>&</sup>lt;sup>8</sup> Katsayı kısıtlarının *C(i)* şeklinde yazıldığına dikkat edin. Burada **i**, "**Equation Specification**" kısmına yazılan şekliyle bağımlı değişkenden sonraki sırasını gösterir. Dolayısıyla, *C(4),C(5)* ve *C(6)* "**Equation Specification**" kısmında sırasıyla *YF*^2 *YF*^3 ve *YF*^4'e ait katsayıları göstermektedir.

1. ADIM: Chick6.wf1 isimli dosyayı açın.

**<u>2. ADIM:</u>** Çalışma dosyası penceresinde simgesine tıklayarak **EQ02**'yi açın.

**<u>3. ADIM</u>**: Denklem menü çubuğundan "View/Stability Tests/Ramsey RESET Test" seçeneğini seçin, "Number of fitted terms"<sup>9</sup> kısmına 3 yazın ve OK'ye tıklayın.

Burada yer alan çıktının bir önceki bölümde elde edilen çıktı ile benzer olduğuna dikkat edin. Buradaki durumda test sonuçları regresyon tablosunun üst kısmında yer almaktadır. Hesaplanan F-istatistiği 4.32 kritik F-istatistiğini 2.85 aştığından, eklenen değişkenlere ait katsayıların eşanlı olarak sıfıra eşit olduğu boş hipotezi %5 düzeyinde reddedilir. Bu bireysel t-istatistikleri anlamsız olmasına rağmen geçerlidir.

<sup>&</sup>lt;sup>9</sup> "**Fitted terms**" orijinal regresyondaki tahmin edilen değerlerin kuvvetleridir. Örneğin, 3 olarak tanımlandığında test regresyona  $\hat{y}^2$ ,  $\hat{y}^3$  ve  $\hat{y}^4$ 'ü ekler. Eğer "**fitted terms**" büyük bir sayı olarak tanımlanırsa EViews "**a near singular matrix**" gibi bir hata mesajı verebilir. Bunun nedeni tahmin edilmiş değerlerin yüksek derecede doğrusal ilişkili (collinear) olmasından kaynaklanır. Ramsey RESET testi sadece EKK ile tahmin edilmiş olan denklemlere uygulanabilir.

| Equation: EQ02 Workfile: CHICK6::Untitled                                                                                                    |                                                                        |                                                                                                    |                                                                        |                                                                      |  |  |  |
|----------------------------------------------------------------------------------------------------|------------------------------------------------------------------------|----------------------------------------------------------------------------------------------------|------------------------------------------------------------------------|----------------------------------------------------------------------|--|--|--|
| View Proc Object Print                                                                                                    | Name Freeze E                                                          | Estimate Forecas                                                                                                    | st Stats Resid                                                         | s                                                                    |  |  |  |
| Ramsey RESET Test                                                                                                    | :                                                                      |                                                                                                    |                                                                        |                                                                      |  |  |  |
| F-statistic<br>Log likelihood ratio                                                                                                    | 4.323568<br>12.92125                                                   | Prob. F(3,38<br>Prob. Chi-So                                                                                               | 3 <b>)</b><br>quare(3)                                                 | 0.010205<br>0.004810                                                 |  |  |  |
| Test Equation:<br>Dependent Variable: Y<br>Method: Least Squares<br>Date: 02/14/10 Time: 18:53<br>Sample: 1951 1994<br>Included observations: 44 |                                                                        |                                                                                                    |                                                                        |                                                                      |  |  |  |
| Variable                                                                                                    | Coefficient                                                            | Std. Error                                                                                                    | t-Statistic                                                            | Prob.                                                                |  |  |  |
| C<br>PC<br>YD<br>FITTED^2<br>FITTED^3<br>FITTED^4                                                                                                | 23.80305<br>-0.591937<br>0.360179<br>0.023868<br>-0.000748<br>5.48E-06 | 55.36771<br>1.718030<br>0.714812<br>0.082475<br>0.001106<br>5.36E-06                                                       | 0.429908<br>-0.344544<br>0.503880<br>0.289394<br>-0.676301<br>1.022646 | 0.6697<br>0.7323<br>0.6173<br>0.7739<br>0.5029<br>0.3129             |  |  |  |
| R-squared<br>Adjusted R-squared<br>S.E. of regression<br>Sum squared resid<br>Log likelihood<br>Durbin-Watson stat                               | 0.988647<br>0.987154<br>1.908510<br>138.4116<br>-87.64622<br>0.861509  | Mean dependent var<br>S.D. dependent var<br>Akaike info criterion<br>Schwarz criterion<br>F-statistic<br>Prob(F-statistic) |                                                                        | 43.37500<br>16.83854<br>4.256646<br>4.499945<br>661.8504<br>0.000000 |  |  |  |

# 9.7. Akaike Bilgi Kriteri (AIC) ve Schwarz Kriteri (SC) (EViews)

Bu bölüme başlamadan önce *"EKK modeline değişken ekleme veya modelden değişken çıkarma"* bölümünde yer alan adımlardan 1 ila 5'i tamamlayın. *Akaike Bilgi Kriteri (AIC)* ve *Schwarz Kriteri (SC)* EViews 'un EKK tahmin çıktısında yer almaktadır.

1. ADIM: Chick6.wf1 isimli dosyayı açın.

**<u>2. ADIM</u>**: Aşağıdaki tahmin çıktısını elde etmek için çalışma dosyası penceresinde simgesine tıklayarak **EQ01**'i açın.

**<u>3. ADIM</u>**: Aşağıdaki tahmin çıktısını elde etmek için çalışma dosyası penceresinde simgesine tıklayarak

EQ02'i açın.

| Equation: EQ01 Workfile: CHICK6::Untitled                                                                                                    | Equation: EQ02 Wo                                                                     | rkfile: CHICK6:                                                      | :Untitled\                                                                                                    |                                                                       | _ 🗆 🗵                                                                                  |                                                       |                                                                      |
|----------------------------------------------------------------------------------------------------|---------------------------------------------------------------------------------------|----------------------------------------------------------------------|----------------------------------------------------------------------------------------------------|-----------------------------------------------------------------------|----------------------------------------------------------------------------------------|-------------------------------------------------------|----------------------------------------------------------------------|
| View Proc Object Print Name Freeze Estimate Forecast Stats Resids                                                                                                    |                                                                                       |                                                                      | View Proc Object Print                                                                                             | Name Freeze                                                           | Estimate Foreca                                                                        | st Stats Resid                                        | s                                                                    |
| Dependent Variable: Y<br>Method: Least Squares<br>Date: 02/14/10 Time: 18:32<br>Sample: 1951 1994<br>Included observations: 44                                                                                                    |                                                                                       |                                                                      | Dependent Variable:<br>Method: Least Squar<br>Date: 02/14/10 Time<br>Sample: 1951 1994<br>Included observations    | Y<br>es<br>:: 18:33<br>:: 44                                          |                                                                                        |                                                       |                                                                      |
| Variable Coefficient Std. Erro                                                                                                    | r t-Statistic                                                                         | Prob.                                                                | Variable                                                                                                    | Coefficient                                                           | Std. Error                                                                             | t-Statistic                                           | Prob.                                                                |
| C 31.49604 1.31258<br>PC -0.729695 0.08002<br>PB 0.114148 0.04568                                                                                                    | 6 23.99541<br>0 -9.118941<br>6 2.498536<br>7 14 21738                                 | 0.0000<br>0.0000<br>0.0167                                           | C<br>PC<br>YD                                                                                                    | 32.94193<br>-0.700954<br>0.272477                                     | 1.251191<br>0.084099<br>0.005936                                                       | 26.32845<br>-8.334841<br>45.90552                     | 0.0000<br>0.0000<br>0.0000                                           |
| YD         0.233830         0.01644           R-squared         0.986828         Mean de           Adjusted R-squared         0.985840         S.D. dep           S.E. of regression         2.003702         Akaike ir           Sum squared resid         160.5929         Schwarz           Log likelihood         -90.91632         F-statisti           Durbin-Watson stat         0.978759         Prob(F-s | 7 14.21736<br>pendent var<br>endent var<br>fo criterion<br>criterion<br>c<br>atistic) | 43.37500<br>16.83854<br>4.314378<br>4.476577<br>998.9207<br>0.000000 | R-squared<br>Adjusted R-squared<br>S.E. of regression<br>Sum squared resid<br>Log likelihood<br>Durbin-Watson stat | 0.984772<br>0.984030<br>2.127957<br>185.6562<br>-94.10685<br>0.946570 | Mean deper<br>S.D. depend<br>Akaike info<br>Schwarz cri<br>F-statistic<br>Prob(F-stati | ndent var<br>dent var<br>criterion<br>terion<br>stic) | 43.37500<br>16.83854<br>4.413948<br>4.535597<br>1325.737<br>0.000000 |

EViews tarafından rapor edilen *Akaike Bilgi Kriteri (AIC)* ve *Schwarz Kriterinin (SC) PB* değişkeni EKK regresyonundan dışlandığında daha büyük olduğuna dikkat edin. Her iki kriter de **EQ01**'in **EQ02**'ye tercih edilmesi gerektiğine dair kanıtlar ortaya koymaktadır.

# 9.8. Alıştırma

Drugs5.wf1 isimli dosyayı açın.

a.

- Çalışma dosyası menü çubuğunda "Objects/New Object/Equation" seçeneğini seçin, "Equation Specification" kısmına sırasıyla P C GDPN CVN PP DPC IPC CV yazın ve OK'ye tıklayın. Denklem penceresinde "Name" seçeneğini seçin ve "Name to identify object" kısmına" EQ01 yazarak OK'ye tıklayın.
- ii. Çalışma dosyası menü çubuğunda "Objects/New Object/Equation" seçeneğini seçin,
   "Equation Specification" kısmına sırasıyla P C GDPN CVN PP DPC IPC N yazın ve OK'ye tıklayın. Denklem penceresinde "Name" seçeneğini seçin ve "Name to identify object" kısmına EQ02 yazarak OK 'ye tıklayın.
- EQ01 ve EQ02'yi aynı anda açın. Bu bölümde bahsedilen dört farklı kritere göre değerlendirerek CV ve/ya N değişkenlerinin gereksiz veya dışlanan değişken olup olmadığını belirleyin.